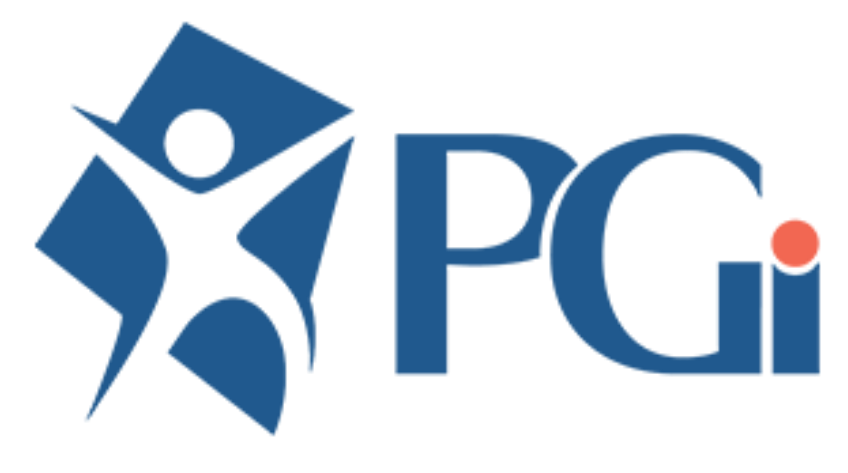

www.payrollguardian.com

# **USER GUIDE**

**Employee Maintenance** 

## **Table of Contents**

- Page 3 Landing Page
- Page 4 Create New Employee
- Page 6 Allocations
- Page 7 Audit Log
- Page 8 Company Property Registry
- Page 9 Dates
- Page 10 Direct Deposit Directives
- Page 11 Emergency Contacts
- Page12 Events
- Page13 Exclusion Item Codes
- Page 14 Government Related
- Page 17 Organizational Chart
- Page 18 Pay History
- Page 19 Pay Rates Related
- Page 20 Personal Choice Items
- Page 21 Training & Qualifications
- Page 22 Recurring Pay
- Page 23 Remarks
- Page 24 Scheduling/ T&A Related
- Page 25 Wage Rates and Annual Salary

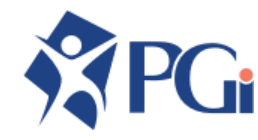

# Landing Page

| C Edit filters                 | e      |       |        |                |            |       |           |            |            |                       |               |
|--------------------------------|--------|-------|--------|----------------|------------|-------|-----------|------------|------------|-----------------------|---------------|
| Find an Employee               |        |       | Show   | ving 705 Emplo | yees       |       |           |            |            |                       |               |
| mployee                        | Status | Group | Branch | Department     | Occupation | Class | WCB Class | Work Group | Shift Code | Union/<br>Association | Vacation Plan |
| 000004 Smith, Allister         | ACT    | н     | MS     | PCPQ           | REC        | F     | AB        | DAY        | 0600       | A                     | -             |
| <u>000010</u> Downy, Jane      | ACT    | s     | ON     | x              | x          | F     | AB        | х          | -          | x                     | LLD1          |
| <u>000011</u> Banner, Bruce H. | ACT    | 5     | AB     | TRNS           | TECH       | x     | BC        | -          | -          | -                     | -             |
| 000012 Jones, Brock            | ACT    | 5     | x      | x              | x          | x     | AB        | -          | -          | -                     | -             |
| <u>000013</u> Mester, Maria    | ACT    | 5     | x      | x              | x          | x     | AB        | -          | -          | -                     | -             |

When you log in, you will land on the Employee Profiles Screen. All employees will be listed. If your selection is limited, review and update your filters by selecting EDIT FILTERS. Type in the search bar to narrow down your results to search for a specific name or employee, or select from the list.

Select NEW EMPLOYEE to create a new employee profile.

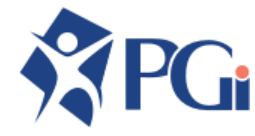

## **Step 1: Create New Employee**

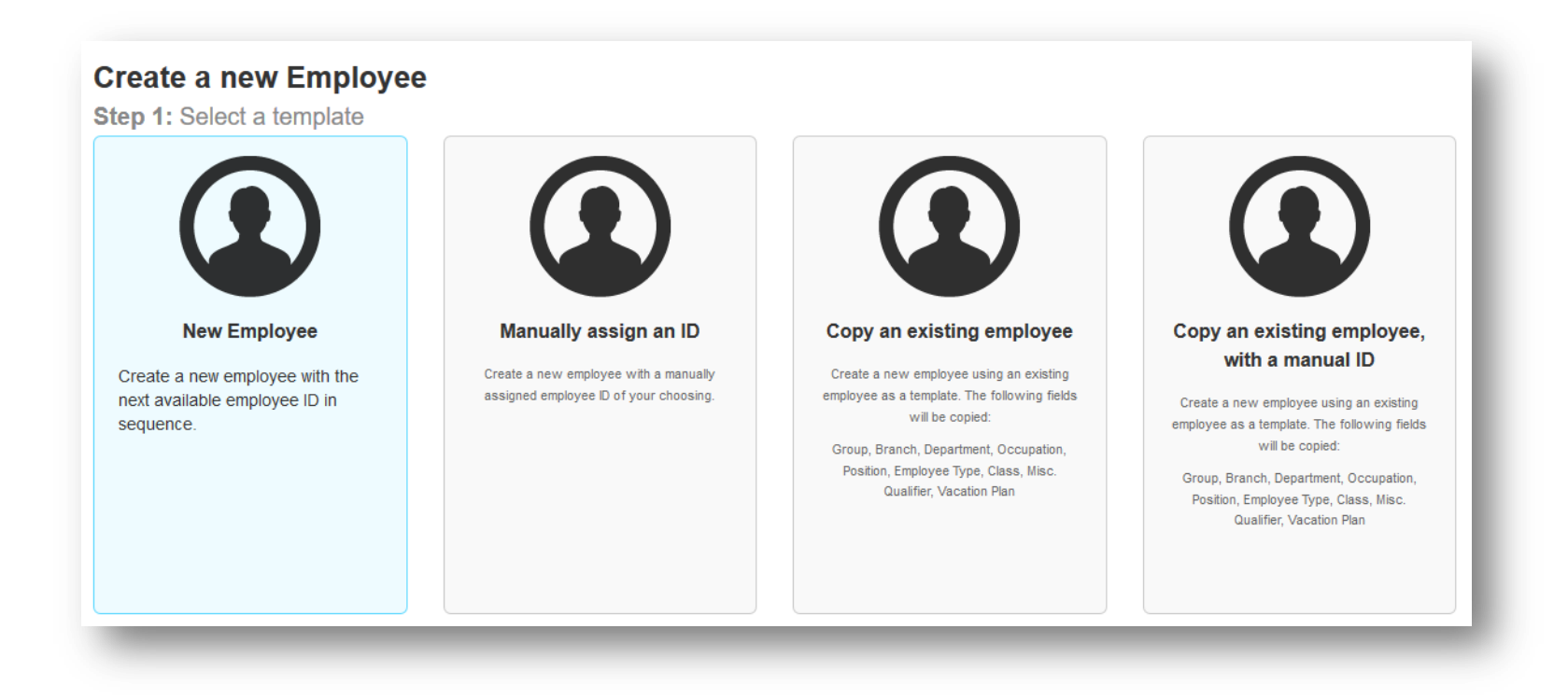

There are 4 options for entering a new employee

- 1. Using the next available employee ID number in sequence
- 2. Manually assign employee ID number
- 3. Create a new employee profile using an existing employee as a template. Uses the next ID number in sequence
- 4. Create a new employee profile using an existing employee as a template. Manually assign the user ID.

For the purposes of this guide, we will be using option 1, Create new Employee with the next available ID in sequence. Select as applicable to you.

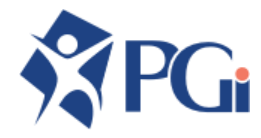

#### **Step 1a:** Create New Employee

|            | Create a ne<br>Employee ID: 000022                                                                               | w employee                                   | ✓ Save X Ca                                                                           | ancel                   |   |
|------------|----------------------------------------------------------------------------------------------------|----------------------------------------------|---------------------------------------------------------------------------------------|-------------------------|---|
|            | General                                                                                                    |                                              |                                                                                       |                         |   |
| w employee | First Name:                                                                                                    |                                              | SIN:                                                                                  | required                |   |
|            | Middle Initial:                                                                                                  |                                              | Gender:                                                                               |                         | • |
|            | Last Name:                                                                                                    |                                              | Termination Reas                                                                      | on:                     | Ŧ |
|            | AKA Name:                                                                                                    |                                              | ROE Reason:                                                                           |                         | * |
|            | Former Name:                                                                                                    |                                              | Suspend Record:                                                                       | No                      | * |
|            |                                                                                                    |                                              |                                                                                       |                         |   |
|            | Status:                                                                                                    | -                                            |                                                                                       |                         |   |
|            | Status:<br>Contact<br>Suite/Apt:<br>Address:                                                                     |                                              | Phone (Work) :                                                                        | Ext.                    |   |
|            | Status:<br>Contact<br>Suite/Apt:<br>Address:<br>City:                                                            |                                              | Phone (Work) :<br>Phone (Home) :                                                      | Ext.                    |   |
|            | Status:<br>Contact<br>Suite/Apt:<br>Address:<br>City:<br>Province (Home):                                        | Alberta                                      | Phone (Work) :<br>Phone (Home) :<br>Phone (Alternate)                                 | Ext.                    |   |
|            | Status:<br>Contact<br>Suite/Apt:<br>Address:<br>City:<br>Province (Home):<br>Province (Tax):                     | Alberta -                                    | Phone (Work) :<br>Phone (Home) :<br>Phone (Alternate)<br>Email:                       | Ext.<br>Ext.            |   |
|            | Status:<br>Contact<br>Suite/Apt:<br>Address:<br>City:<br>Province (Home):<br>Province (Tax):<br>Province (Work): | Alberta -<br>Alberta -<br>British Columbia - | Phone (Work) :<br>Phone (Home) :<br>Phone (Alternate)<br>Email:<br>Email (Alternate): | Ext.<br>Ext.<br>): Ext. |   |

Enter new employee information as applicable

**Red** fields are required information, and the record will not save without them. This includes employee SIN, and birth date.

Although not mandatory, it is essential that you add the group, branch and department upon initial set up. If you or your users are limited in user permissions and the record is saved without an identifier, you may not be able to access the record.

Initial set up screens include: General Contact Employment Remuneration Benefits Scheduling Dates Employee Portal

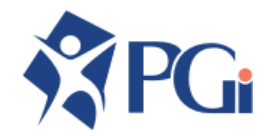

#### **Employee Record**

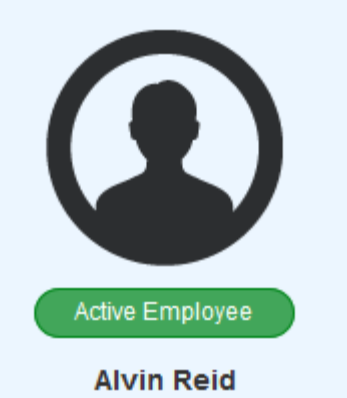

Main Profile Allocations Audit Log Inquiry Company Property Registry Dates Direct Deposit Directives Emergency Contacts Events Exclusion Item Codes Government Related Organizational Chart Pay History Pay Rates Related Personal Choice Items Training & Qualifications Recurring Pay Remarks Scheduling T&A Related Wage Rates & Annual Salary Once the employee record has been saved, the Detailed Maintenance Screens will now be available to you. The following pages of this guide will go step by step through each item. Not all screens may be applicable to you. If there is a screen you do not have but wish to, please contact support@payrollguardian.com

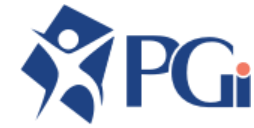

# **ALLOCATIONS**

To automatically allocate earnings to certain Cost Centers for the purpose of the General Ledger.

| Active Employee<br>Alvin Reid<br>Begin Date<br>Begin Date<br>Begin Date                                                                                                    | End Date<br>You can a<br>Enter a be<br>do not req | Department<br>?<br>add unlimit<br>egin date f<br>juire a spe | occupat<br>?<br>ted all<br>for eve | tion fillocation          | Branch<br>? •<br>tions | Misc. Qu<br>?<br>to an<br>d, as | emp<br>well | Task<br>? •<br>loyee<br>as an | Employee T            | ype E        | Employee GL Qualifier<br>? | Factor<br>0.00<br>/ays equal | Remarks                      |
|----------------------------------------------------------------------------------------------------|---------------------------------------------------|--------------------------------------------------------------|------------------------------------|---------------------------|------------------------|---------------------------------|-------------|-------------------------------|-----------------------|--------------|----------------------------|------------------------------|------------------------------|
| Alvin Reid<br>Main Profile<br>Allocations<br>Audit Log Inquiry<br>Company Property Registry<br>Dates<br>Direct Deposit Directives<br>Emergency Contacts<br>Events<br>Exclusion Item Codes | You can a<br>Enter a be<br>do not req             | ? •<br>add unlimit<br>egin date f<br>juire a spe             | ?<br>ted all<br>for eve            | llocat<br>very r          | ? •                    | ?<br>to an<br>d, as             | emp<br>well | ? •<br>loyee<br>as an         | ?<br>, as long        | , as<br>able | ?                          | 0.00                         | Is 100%                      |
| Main Profile Allocations Audit Log Inquiry Company Property Registry Dates Direct Deposit Directives Emergency Contacts Events Exclusion Item Codes                                       | You can a<br>Enter a be<br>do not req             | add unlimit<br>egin date f<br>juire a spe                    | ted all<br>for eve                 | llocat<br>rery r<br>field | tions                  | to an<br>d, as                  | emp<br>well | loyee<br>as an                | , as long             | g as<br>able | the Factor alv             | vays equal                   | Is 100%                      |
| llocations<br>udit Log Inquiry<br>ompany Property Registry<br>ates<br>irect Deposit Directives<br>mergency Contacts<br>vents<br>cclusion Item Codes                                       | You can a<br>Enter a be<br>do not req             | add unlimit<br>egin date f<br>juire a spe                    | ted all<br>for eve                 | llocat<br>rery r<br>field | itions<br>recore       | to an<br>d, as                  | emp<br>well | loyee<br>as an                | , as long             | g as<br>able | the Factor alv             | ays equal                    | Is 100%                      |
| udit Log Inquiry<br>company Property Registry<br>lates<br>lirect Deposit Directives<br>mergency Contacts<br>vents<br>xclusion Item Codes                                                  | You can a<br>Enter a be<br>do not req             | add unlimit<br>egin date f<br>juire a spe                    | ted all<br>for eve<br>ecific f     | llocat<br>rery r<br>field | itions<br>recore       | to an<br>d, as                  | emp<br>well | loyee<br>as an                | , as long<br>v applic | g as<br>able | the Factor alv             | ays equal                    | Is 100%                      |
| ompany Property Registry<br>ates<br>irect Deposit Directives<br>mergency Contacts<br>vents<br>xclusion Item Codes                                                                         | Enter a be<br>do not req                          | egin date f<br>juire a spe                                   | for eve<br>ecific f                | ery r<br>field            | recor                  | d, as                           | well        | as an                         | v applic              | ,<br>able    | fields boood               |                              | agation requirementa If you  |
| ates<br>irect Deposit Directives<br>mergency Contacts<br>vents<br>xclusion Item Codes                                                                                                    | do not req                                        | luire a spe                                                  | ecific f                           | field                     |                        | u, as                           | weii        | as al                         | iv applic             | aue          |                            |                              |                              |
| irect Deposit Directives<br>mergency Contacts<br>vents<br>cclusion Item Codes                                                                                                    |                                                   |                                                              |                                    |                           | 1021                   | A IT 20                         | z ?         |                               | <i>J</i> - 1 1        |              |                            | on your and                  | ocation requirements. If you |
| mergency Contacts<br>vents<br>cclusion Item Codes                                                                                                    |                                                   |                                                              |                                    | noid,                     | , icav                 |                                 |             |                               |                       |              |                            |                              |                              |
| vents<br>xclusion Item Codes                                                                                                    | Save your                                         | · line by se                                                 | electir                            | ng th                     | ne gre                 | een ch                          | neckn       | nark.                         |                       |              |                            |                              |                              |
| xclusion Item Codes                                                                                                    |                                                   |                                                              |                                    |                           |                        |                                 |             |                               |                       |              |                            |                              |                              |
|                                                                                                    | To edit the                                       | e record o                                                   | nce s                              | save                      | d. sel                 | ect th                          | e line      | and                           | the field             | s wi         | ill open for vou           | L                            |                              |
| overnment Related                                                                                                    |                                                   |                                                              |                                    |                           | u, ee.                 |                                 | 0           |                               |                       | 0            |                            |                              |                              |
| rganizational Chart                                                                                                    |                                                   |                                                              |                                    |                           |                        |                                 |             |                               |                       |              |                            |                              |                              |
| ay History                                                                                                    | When you                                          | wish to s                                                    | stop a                             | n alle                    | ocatio                 | on, en                          | id dat      | te the                        | e record,             | do r         | not delete it.             |                              |                              |
| ay Rates Related                                                                                                    |                                                   |                                                              |                                    |                           |                        |                                 |             |                               |                       |              |                            |                              |                              |
| ersonal Choice Items                                                                                                    |                                                   |                                                              |                                    |                           |                        |                                 |             |                               |                       |              |                            |                              |                              |
| aining & Qualifications                                                                                                    |                                                   |                                                              |                                    |                           |                        |                                 |             |                               |                       |              |                            |                              |                              |
| ecurring Pay                                                                                                    |                                                   |                                                              |                                    |                           |                        |                                 |             |                               |                       |              |                            |                              |                              |
| emarks                                                                                                    |                                                   |                                                              |                                    |                           |                        |                                 |             |                               |                       |              |                            |                              |                              |
| cheduling T&A Related                                                                                                    |                                                   |                                                              |                                    |                           |                        |                                 |             |                               |                       |              |                            |                              |                              |
| /age Rates & Annual Salary                                                                                                    |                                                   |                                                              |                                    |                           |                        |                                 |             |                               |                       |              |                            |                              |                              |

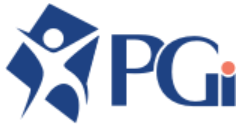

# **AUDIT LOG**

View History of all changes made to the employee record

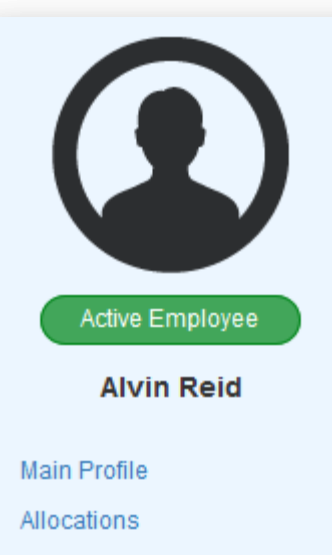

- Audit Log Inquiry
   Company Property Registry
   Dates
   Direct Deposit Directives
  - Emergency Contacts
  - Events
  - Exclusion Item Codes
  - Government Related
  - Organizational Chart
  - Pay History
  - Pay Rates Related
  - Personal Choice Items
  - Training & Qualifications
  - Recurring Pay
  - Remarks
  - Scheduling T&A Related
  - Wage Rates & Annual Salary

#### Audit Log Inquiry

| <b>Q</b> Find an item on this page |  |
|------------------------------------|--|
|------------------------------------|--|

| Field Name | Date      | User  | Reference | Program | Function | Original Value | New Value |
|------------|-----------|-------|-----------|---------|----------|----------------|-----------|
| Adj-Flag   | 15Jul2019 | demos | UNTP      | PWM1    | Insert   | yes            | по        |
| Bgn-Date   | 15Jul2019 | demos | UNTP      | PWM1    | Insert   | -              | 07/15/19  |
| ltm-Code   | 15Jul2019 | demos | UNTP      | PWM1    | Insert   | -              | UNTP      |

Showing 52 items

See the entire list of employee maintenance changes, or enter into the search bar to find a specific item

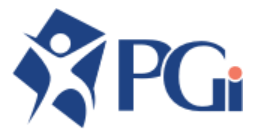

# **COMPANY PROPERTY REGISTRY**

Track company property given to employees

| Com<br>• Add          | pany Property Registry                        |                        |                           |
|-----------------------|-----------------------------------------------|------------------------|---------------------------|
| Сотралу               | Property Effective Date Expiry Date Reference | ce 1 Reference 2 Notes | ADD ITEM                  |
| Active Employee       | Company Property Registry                     |                        | EDIT                      |
| Alvin Reid            | ← Back 🕼 Edit                                 |                        |                           |
| Profile               |                                               |                        | Enter details as applicab |
| ations                | Enter your Company Property Regist            | ry                     | Red fields are mandatory  |
| .og Inquiry           | ← Back ✓ Save × Cance                         | el                     |                           |
| any Property Registry | Company Broostly                              |                        |                           |
|                       |                                               |                        | SAVE your record          |
| Deposit Directives    | Enter your Company Property details           |                        |                           |
| ency Contacts         | Company Property:                             |                        |                           |
|                       | Company Property:                             | ·                      |                           |
| on Item Codes         | Effective Date:                               |                        |                           |
| nent Related          | Expiry Date:                                  |                        |                           |
| tional Chart          | Reference 2:                                  |                        |                           |
| ory                   |                                               |                        |                           |
| es Related            |                                               |                        |                           |
| I Choice Items        | Notes                                         |                        | _                         |
| & Qualifications      | Details:                                      |                        |                           |
| ng Pay                |                                               |                        |                           |
| s                     |                                               |                        |                           |
| ling T&A Related      |                                               | i.                     |                           |
| Rates & Annual Salary |                                               | ••••                   |                           |

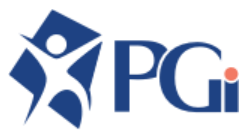

#### DATES

Track an unlimited number of employee dates

|                      | Fr? Edi         | it             |                             |                    |                   |                        |                   |        |
|----------------------|-----------------|----------------|-----------------------------|--------------------|-------------------|------------------------|-------------------|--------|
|                      |                 |                |                             |                    |                   |                        |                   |        |
|                      | <b>Q</b> Find a | a Date         |                             | Showin             | g 128 Dates       |                        |                   |        |
|                      | All Dates       | Favorite Dates | (0) Non-Empty Dates (1      | )                  |                   |                        |                   |        |
|                      | Code            | Description    |                             |                    |                   | Date                   | Time Years        | 8      |
| ave Employee         | BD              | Dates          |                             |                    |                   |                        |                   |        |
| lvin Reid            |                 | ✓ Save         | e X Cancel                  |                    |                   |                        |                   |        |
| file                 |                 | Q Find a       | Date                        |                    | Showing 128 Dates |                        |                   |        |
| ns                   |                 |                |                             |                    |                   |                        |                   |        |
| g Inquiry            |                 | All Dates      | Favorite Dates (0) Non-Empt | <u>y Dates (1)</u> |                   |                        |                   |        |
| y Property Registry  |                 | Code           | Description                 |                    |                   | Date                   | Time Yes          | ars    |
|                      |                 | ***            | Active Employees            |                    |                   |                        |                   |        |
| eposit Directives    |                 |                |                             |                    |                   |                        |                   |        |
| ncy Contacts         |                 | AHC            | AHC Begins Date             |                    |                   |                        |                   |        |
|                      |                 | ANN            | Anniversary                 |                    |                   |                        |                   |        |
| n Item Codes         |                 |                |                             |                    |                   |                        |                   |        |
| nent Related         | You v           | will land o    | n the screen 'Non           | Empty Dates        | 3                 |                        |                   |        |
| tional Chart         | Selec           | t 'All Date    | es' to view all avai        | lable date co      | des for undating  | or begin to type in th | e search har fo   | or the |
| огу                  | date            | vou are lo     | okina for.                  |                    | doo lor apaating, |                        |                   |        |
| s Related            |                 |                |                             |                    |                   |                        |                   |        |
| Choice Items         | EDIT            | ю таке         | changes                     |                    |                   |                        |                   |        |
| & Qualifications     | Selec           | t the line     | you wish to add a           | date for           |                   |                        |                   |        |
| ) Pay                | SAVE            | E the line     | once complete               |                    |                   |                        |                   |        |
|                      |                 |                |                             |                    |                   |                        |                   |        |
| ng T&A Related       | ** Do           |                | inistratore coloct          |                    | r omplovens con   | ha cat up to ha quita  | matically patifia | d by   |
| ites & Annual Salary | Fa              | yrun Aum       | an istraturs, select        | Contact Sur        |                   | ne set up to be auto   | matically notifie | u n    |

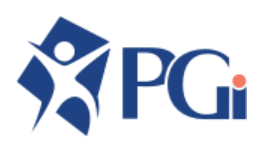

of

## **DIRECT DEPOSIT DIRECTIVES**

To store banking and account details for direct deposit

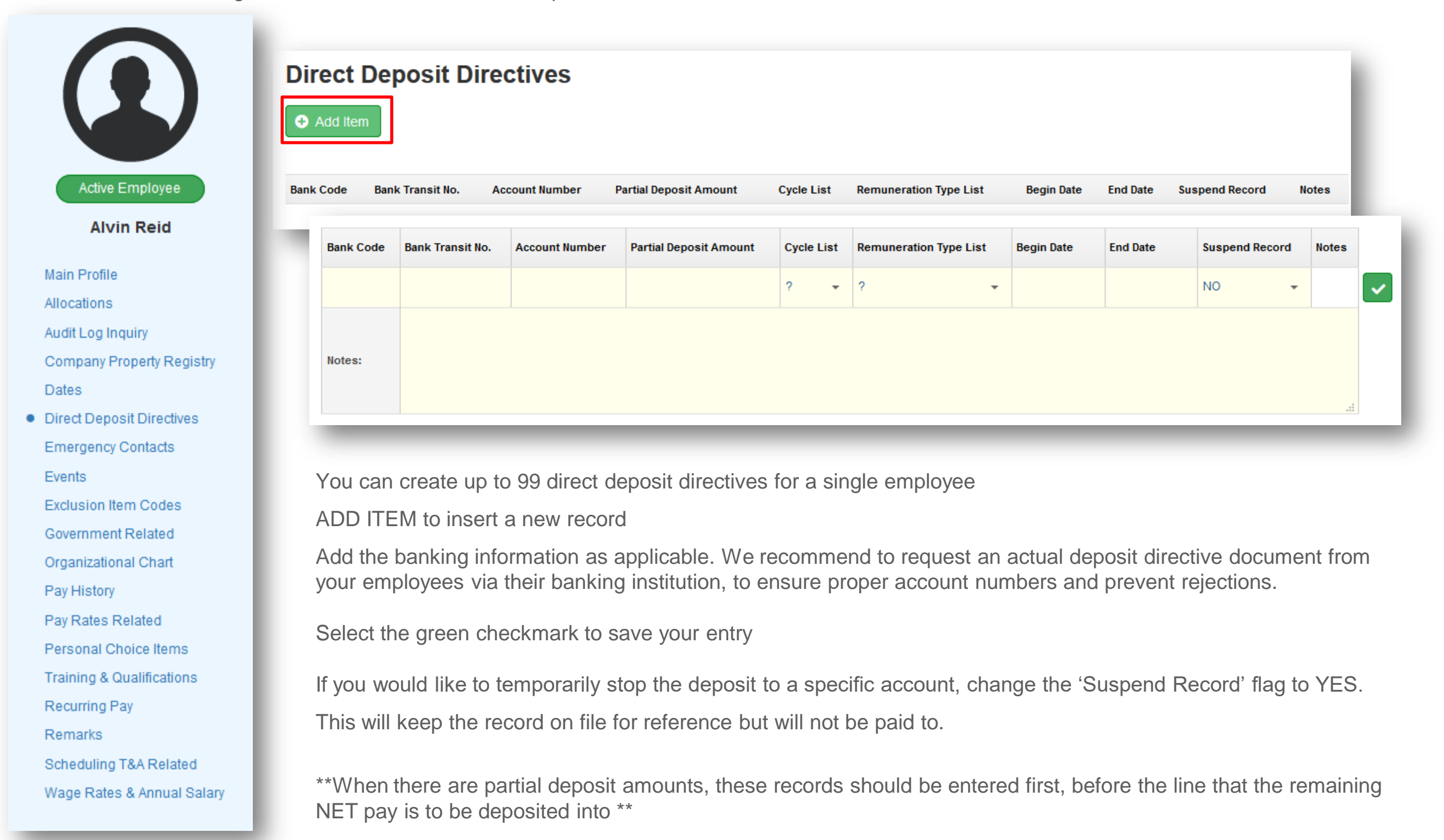

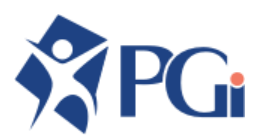

## **EMERGENCY CONTACTS**

Track employee emergency contacts

Recurring Pay

Scheduling T&A Related

Wage Rates & Annual Salary

Remarks

|                        | Emergency Conta    | ICTS Save      | × Cancel               |         |     |
|------------------------|--------------------|----------------|------------------------|---------|-----|
|                        | Contact 1          |                |                        |         |     |
|                        | Name:              |                | Relationship:          |         |     |
| Active Employee        | Address Line 1:    |                | Phone:                 |         |     |
| Alvin Reid             | Address Line 2:    |                | Phone (Mobile):        |         |     |
|                        | City:              |                | Phone (Business) :     |         | Ext |
| Profile                | Province:          | •              | Phone (International): |         |     |
| ations                 | Country:           |                | Notes:                 | <u></u> | )   |
| Log Inquiry            | Postal Code:       |                |                        |         |     |
| pany Property Registry | Email:             |                |                        |         |     |
| 3                      |                    |                |                        |         |     |
| t Deposit Directives   |                    |                |                        |         | .:: |
| rgency Contacts        |                    |                |                        |         |     |
| its                    |                    |                |                        |         |     |
| usion Item Codes       | Contact 2          |                |                        |         |     |
| ernment Related        |                    |                |                        |         |     |
| anizational Chart      | Name:              |                | Relationship:          |         |     |
| History                | Address Line 1:    |                | Phone:                 |         |     |
| Rates Related          | can add un to 3 em | ergency contac | ts for an emp          | ovee    |     |
| onal Choice Items      |                    | orgonoy contac |                        | i y u u |     |
| ing & Qualifications   | /E your record     |                |                        |         |     |

\*\* Employees are able to update and maintain this themselves via the Employee Portal. Contact Support for more details \*\*

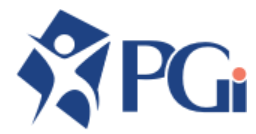

#### **EVENTS**

Track various Employee events, such as Injuries, WCB claims, recognition or disciplinary tracking. Event codes can be customizable. Contact Support for more details.

| Active Encloyed       Image: state of the second of the second of the seco | Even                               | t What type of Event would you lik | e to create?                             | To make a new entry, ADD ITEM<br>Once you have selected the Event<br>Type, you will have access to enter |
|----------------------------------------------------------------------------------------------------|------------------------------------|------------------------------------|------------------------------------------|----------------------------------------------------------------------------------------------------|
| Alvin Reid     Main Profile   Allocations   Audit Log Inquiry   Company Property Registry   Dates   Direct Deposit Directives   Emergency Contacts   • Events   Exclusion then Codes   Government Related   Organizational Chatt   Pay History   Pay Rates Related   Pay Rates Related   Programs   Training & Qualifications   Recurring Pay   Remarks   Scheduling TAK Related                                                                                                    | Active Employee                    | Event Type:                        | Incidents                                | the Event Code                                                                                           |
| Main Profile   Alocations   Audt Log Inpuiry   Company Property Registry   Dates   Dired Deposit Directives   Emergency Contads   • Events   Exclusion tem Codes   Government Related   Organizational Chait   Pay Hstory   Pay Hstory   Pay Hstory   Pay Hstory   Pay Hstory   Pay Hstory   Pay Hstory   Pay Hstory   Parsonal Chait   Parsonal Chaits   Important Dates   Effective Date:   required   Effective Date:   required                                                                                                    | Alvin Reid                         | Event Code:                        |                                          |                                                                                                    |
| Main Profile   Allocations   Audit Log Inquity   Company Property Registry   Dates   Direct Deposit Directives   Emergency Contacts   • Events   Exclusion tem Codes   Government Related   Organizational Chart   Pay Rates Related   Personal Choice tems   Training & Qualifications   Remarks   Scheduling T&A Related                                                                                                    |                                    | ← Back Next →                      |                                          | NEXT                                                                                                    |
| Audit Log Inqui?<br>Company Property Registry<br>Dates<br>Direct Deposit Directives<br>Emergency Contacts<br>• Events<br>Exclusion Item Codes<br>Government Related<br>Organizational Chart<br>Pay History<br>Pay Rates Related<br>Personal Choice Items<br>Training & Qualifications<br>Remarks<br>Scheduling T&A Related<br>Wave Defauer                                                                                                    | Main Profile                       |                                    |                                          |                                                                                                    |
| Adductog intquiry   Company Properly Registry   Dates   Direct Deposit Directives   Emergency Contacts   • Events   Exclusion item Codes   Government Related   Organizational Chart   Pay Ristory   Pay Rates Related   Personal Choice items   Training & Qualifications   Recurring Pay   Remarks   Scheduling T&A Related                                                                                                    | Allocations                        | 🗲 Back                             | ✓ Save × Cancel                          | Enter Event Details.                                                                                     |
| Dired Deposit Diredwes   Emergency Contacts   Events   Exclusion item Codes   Government Related   Organizational Chait   Pay History   Pay Rates Related   Personal Choice items   Training & Qualifications   Recurring Pay   Remarks   Scheduling T&A Related                                                                                                    | Company Property Registry<br>Dates |                                    |                                          | RED fields are mandatory and the record will not save without them                                       |
| Emergency Contacts   Emergency Contacts   Events   Exclusion Item Codes   Government Related   Organizational Chart   Pay History   Pay Rates Related   Personal Choice Items   Training & Qualifications   Recurring Pay   Remarks   Scheduling T&A Related                                                                                                    | Direct Deposit Directives          | Critical Event Det                 | ails                                     | SAVE                                                                                                    |
| <ul> <li>Events</li> <li>Exclusion Item Codes</li> <li>Government Related</li> <li>Organizational Chart</li> <li>Pay History</li> <li>Pay Rates Related</li> <li>Personal Choice Items</li> <li>Training &amp; Qualifications</li> <li>Recurring Pay</li> <li>Reduring T&amp;A Related</li> <li>Effective Date:</li> </ul>                                                                                                    | Emergency Contacts                 | These fields appe                  | ear in the table on the previous screen. | O/WE                                                                                                    |
| Exclusion Item Codes   Government Related   Government Related   Organizational Chart   Pay History   Pay Rates Related   Personal Choice Items   Training & Qualifications   Recurring Pay   Remarks   Scheduling T&A Related   Were Rates & Annual Schart                                                                                                    | Events                             |                                    |                                          |                                                                                                    |
| Government Related   Organizational Chart   Pay History   Pay Rates Related   Personal Choice Items   Training & Qualifications   Recurring Pay   Recurring Pay   Remarks   Scheduling T&A Related                                                                                                    | Exclusion Item Codes               | Remarks:                           | required                                 | *If the event type and code you are                                                                      |
| Organizational Chart   Pay History   Pay Rates Related   Personal Choice Items   Training & Qualifications   Important Dates   Recurring Pay   Remarks   Scheduling T&A Related   Wage Rates & Annual Salage                                                                                                    | Government Related                 | Reference:                         | required                                 | looking for do not currently exist.                                                                      |
| Pay History   Pay Rates Related   Personal Choice Items   Training & Qualifications   Important Dates   Recurring Pay   Remarks   Scheduling T&A Related                                                                                                    | Organizational Chart               | Cancel this record?:               | No                                       | contact Support for set up **                                                                            |
| Pay Rates Related   Personal Choice Items   Training & Qualifications   Important Dates   Recurring Pay   Remarks   Scheduling T&A Related                                                                                                    | Pay History                        |                                    |                                          |                                                                                                    |
| Personal Choice Items   Training & Qualifications   Recurring Pay   Remarks   Scheduling T&A Related                                                                                                    | Pay Rates Related                  |                                    |                                          |                                                                                                    |
| Training & Qualifications Important Dates   Recurring Pay Effective Date:   Remarks Effective Date:   Scheduling T&A Related Effective Date:                                                                                                    | Personal Choice Items              |                                    |                                          |                                                                                                    |
| Recurring Pay     Effective Date:       Remarks     Effective Date:       Scheduling T&A Related                                                                                                    | Training & Qualifications          | Important Dates                    |                                          |                                                                                                    |
| Remarks Scheduling T&A Related Wage Rates & Appual Salary                                                                                                    | Recurring Pay                      | Effective Date:                    | required                                 |                                                                                                    |
| Scheduling T&A Related                                                                                                    | Remarks                            |                                    |                                          |                                                                                                    |
|                                                                                                    | Scheduling I&A Related             |                                    |                                          |                                                                                                    |
|                                                                                                    | wage Rates & Annual Salary         |                                    |                                          |                                                                                                    |
| Notes                                                                                                    |                                    | Notes                              |                                          |                                                                                                    |
| Details:                                                                                                    |                                    | Details:                           |                                          |                                                                                                    |
|                                                                                                    |                                    |                                    |                                          |                                                                                                    |
|                                                                                                    |                                    |                                    |                                          |                                                                                                    |

## **EXCLUSION ITEM CODES**

Allocations

Dates

Events

Pay History

Audit Log Inquiry

Company Property Registry

Direct Deposit Directives Emergency Contacts

 Exclusion Item Codes Government Related Organizational Chart

Pay Rates Related Personal Choice Items Training & Qualifications

Recurring Pay Remarks

Scheduling T&A Related Wage Rates & Annual Salary

Some item codes are hard coded to a group or class. If you do not wish for them to automatically generate, enter

| them here       | Excluded Item Codes              |
|-----------------|----------------------------------|
|                 | Z Edit                           |
|                 | Exclude Item(s) from Generation: |
| Active Employee | Waive Qualifying Condition(s)?:  |
| Alvin Reid      |                                  |
| ain Profile     |                                  |

Pick item codes from the dropdown menu that you wish to exclude from generating. For example, if the set up for Class C is that all employees have a Social Fund deduction, but a specific employee in that class is not to receive it, enter it here:

| ✓ Save × Car                     | icel             |   |  |
|----------------------------------|------------------|---|--|
|                                  |                  |   |  |
|                                  |                  |   |  |
| Exclude Item(s) from Generation: | Social Club Dedn | - |  |
| Waive Qualifying Condition(s)?:  |                  | • |  |
|                                  |                  |   |  |

SAVE your record

\*\*You cannot add CPP or tax exemptions here. See Government Related\*\*

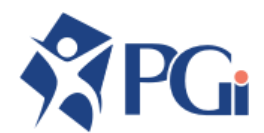

## **EXCLUSION ITEM CODES**

Some item codes are hard coded to a group or class. If you do not wish for them to automatically generate, enter

| them here                                                                                                    |                                                                                                    |
|----------------------------------------------------------------------------------------------------|----------------------------------------------------------------------------------------------------|
| them here                                                                                                    | Excluded Item Codes                                                                                                    |
|                                                                                                    | C Edit                                                                                                    |
|                                                                                                    | Exclude Item(s) from Generation:                                                                                                    |
| Active Employee                                                                                                    | Waive Qualitying Condition(s) /:                                                                                                    |
| Alvin Reid                                                                                                    | Warve dealinging Condition(s) for.                                                                                                    |
| Main Profile<br>Allocations<br>Audit Log Inquiry<br>Company Property Registry<br>Dates<br>Direct Deposit Directives<br>Emergency Contacts<br>Events | You can also waive qualifying conditions on items such as benefits . For example, you can waive the 3 month waiting period and start premium deductions, if applicable. You can select multiple item codes at the same time <b>Excluded Item Codes</b> |
| Exclusion Item Codes<br>Government Related<br>Organizational Chart<br>Pay History                                                                   | ✓ Save × Cancel                                                                                                    |
| Pay Rates Related<br>Personal Choice Items                                                                                                    | Exclude Item(s) from Generation:                                                                                                    |
| Training & Qualifications                                                                                                    | Waive Qualifying Condition(s)?: YES                                                                                                    |
| Recurring Pay                                                                                                    | Waive Qualifying Condition(s) for: LTD Insurance Prem. Deductions                                                                                                    |
| Remarks                                                                                                    |                                                                                                    |
| Scheduling T&A Related                                                                                                    | SAV/E your record                                                                                                    |
| Wage Rates & Annual Salary                                                                                                    | SAVE your record                                                                                                    |

\*\*You cannot add CPP or tax exemptions here. See Government Related\*\*

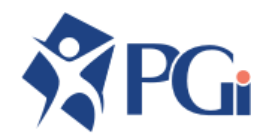

#### **GOVERNMENT RELATED**

To track Government related items (CPP, EI, Tax)

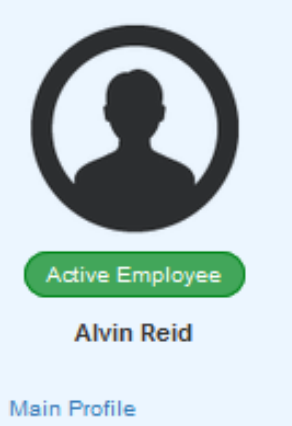

| All | o | ca | ti | o | ns |
|-----|---|----|----|---|----|

```
Audit Log Inquiry
```

```
Company Property Registry
```

Dates

- Direct Deposit Directives
- Emergency Contacts Events
- Exclusion Item Codes
- Government Related
- Organizational Chart Pay History
- Pay Rates Related
- Personal Choice Items
- Training & Qualifications
- Recurring Pay
- Remarks
- Scheduling T&A Related
- Wage Rates & Annual Salary

\*\*IMPORTANT INFORMATION\*\*

 $^{\ast}$  Use this section to track government related items such as tax computations, exceptions, CPP/CPT30 forms

\*Effective dates are very important for these records. Be sure to always use begin and end dates, and to refrain from deleting records.

\*If you tax exempt an employee on the Federal (CAN) record, this will automatically update the Provincial tax record to be exempt as well.

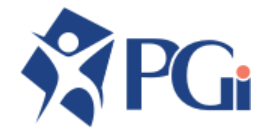

## **GOVERNMENT RELATED**

|                       | Employee's Tax Profile               |                           |                        | -                             |                                          |
|-----------------------|--------------------------------------|---------------------------|------------------------|-------------------------------|------------------------------------------|
|                       | C Edit                               |                           |                        |                               |                                          |
|                       | Province (Home): Alberta             | Stat                      | us Indian: No          |                               | This information will automatically po   |
| ive Employee          | Province (Work): British Colum       | ibia Reg                  | isterd Pension No.:    |                               | from the information you initially enter |
| Alvin Reid            | Province (Tax): Alberta              | Emp                       | oloyer Business No.:   |                               | the employee, as well as based on e      |
|                       | Jurisdiction: Alberta                | Earr                      | nings Forecast Factor: |                               | company set up. EDIT to make chan        |
| ions                  | Tax Calculation Type: Individual Pay | yment (Disrega Ben        | efits Forecast Factor: |                               |                                          |
| og Inquiry            | Pay Period Type:                     | Stat                      | e/Prov Employer ID N   |                               |                                          |
| y Property Registry   | T4 Employment Code:                  |                           |                        |                               |                                          |
|                       | 14 Employment Code.                  |                           |                        |                               |                                          |
| eposit Directives     |                                      |                           |                        |                               |                                          |
| ncy Contacts          |                                      |                           |                        |                               |                                          |
|                       |                                      |                           |                        |                               |                                          |
| on Item Codes         | Tax Settings                         |                           |                        |                               |                                          |
| ment Related          |                                      |                           |                        |                               |                                          |
| ational Chart         |                                      |                           |                        |                               |                                          |
| tory                  |                                      |                           |                        |                               |                                          |
| es Related            | Prov/CAN Begin Date End Date         | Tax Exempt Additional Tax | \$ Additional Tax %    | Cycle List for Additional Tax |                                          |
| I Choice Items        | AB 08Jul2019                         |                           |                        |                               |                                          |
| & Qualifications      | CAN 08Jul2019                        | No 0                      | 0                      |                               |                                          |
| ng Pay                |                                      |                           | -                      |                               |                                          |
| à                     |                                      |                           |                        |                               |                                          |
| ling T&A Related      | K                                    | time of the second life   |                        | nton it hows                  |                                          |
| Rates & Annual Salary | If your employee has cla             | aimed tax credits or      | exemptions, e          | nter it here.                 |                                          |

These records are automatically populated based on Start Date and Province of Work.

Select the record line you wish to make changes to open the record. All new records will populate with the Basic Personal Exemption Amount unless changed.

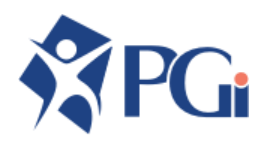

# **GOVERNMENT RELATED – CANADA RECORD**

|                           | Effective Dates                       |            |          |
|---------------------------|---------------------------------------|------------|----------|
|                           | Date Range:                           | 07/08/2019 | <b>#</b> |
|                           | End Date:                             |            | <b>#</b> |
|                           |                                       |            |          |
|                           | TD1 Exemption Claim                   |            |          |
|                           | Calculated:                           | 12069      |          |
|                           | TD1 Override:                         | 0          |          |
| Active Employee           |                                       |            |          |
| Alvin Reid                |                                       |            |          |
|                           | Additional Tax                        |            |          |
| Main Profile              | Additional Tax (\$):                  | 0          |          |
| Allocations               | Additional Tax (%):                   | 0          |          |
| Audit Log Inquiry         | Pay Period Cycles for Additional Tax: |            | •        |
| Company Property Registry | Witholding Tax Adjustment:            | 0          |          |
| Dates                     | Fixed Tax (\$):                       | 0          |          |
| Direct Deposit Directives | Fixed Tax (%):                        | 0          |          |
| Emergency Contacts        |                                       |            |          |
| Events                    |                                       |            |          |
| Exclusion Item Codes      | Other Exemptions                      |            |          |
| Government Related        | Is this Employee Tax Exempt?:         | No         | -        |
| Organizational Chart      | Is this Employee EI Exempt?:          | No         | -        |
| Pay History               | Remarks:                              |            |          |
| Pay Rates Related         |                                       |            |          |
| Personal Choice Items     |                                       |            |          |
| Training & Qualifications |                                       |            |          |
| -                         |                                       |            |          |

Recurring Pay Remarks

Scheduling T&A Related

Wage Rates & Annual Salary

Enter the information as filled out on the tax forms you have received.

Use the TD1 Tax Credit fields as provided to recalculate the claim amount. Only enter a TD1 Override if the amount is something other than what can be calculated by changing the claim fields.

| Exempt?:                                  | No  |
|-------------------------------------------|-----|
| Disability Exempt?:                       | No  |
| CPT30 Filed?:                             | No  |
| CPT30 Exempt?:                            | No  |
| Document Date:                            |     |
| 1 Personal Tax Credits                    |     |
| Basic Personal?:                          | Yes |
| Spouse or Common-Law Partner?:            | No  |
| Infirm Spouse of Common Law Partner?:     | No  |
| No. of Eligible Dependents:               | 0   |
| No. of Eligible Infirm Dependents:        | 0   |
| No. of Caregiver Infirm Dependents:       | 0   |
| No. of Infirm Dependants age 18 or older: | 0   |
| No. of Caregiver children under age 18:   | 0   |
| Age Amount Applicable?:                   | No  |
| Pension Income Amount Applicable?:        | No  |
| Disability Amount Applicable?:            | No  |
|                                           |     |
| 1 Tuition                                 |     |
| Full Time Tuition Applicable?:            | No  |
| Full Time Amount:                         | 0   |
| Full Time Months:                         | 0   |
| Part Time Tuition Applicable?:            | No  |
| Part Time Amount:                         | 0   |
| De la Trans Marcília                      | 0   |

# **ORGANIZATIONAL CHART**

Set employee supervisors for approval

Exclusion Item Codes Government Related

Organizational Chart

Pay Rates Related

Personal Choice Items

Training & Qualifications

Scheduling T&A Related

Wage Rates & Annual Salary

Pay History

Recurring Pay

Remarks

| Active Employee           | Organizational C                 | hart<br>a |   |
|---------------------------|----------------------------------|-----------|---|
| Alvin Reid                | Primary Supervisor:              |           |   |
| Main Profile              | Primary Supervisor (Override):   | •         |   |
| Allocations               | Secondary Supervisor:            |           |   |
| Audit Log Inquiry         | Secondary Supervisor (Override): | •         |   |
| Company Property Registry | Supervisor?:                     | No -      |   |
| Dates                     | Region                           |           |   |
| Direct Deposit Directives |                                  |           | - |
| Emergency Contacts        | Territory:                       | -         |   |
| Events                    |                                  |           |   |

Set up employee Supervisors, and set who will receive notifications and be responsible for approving employee requests.

Indicate if this user is a Supervisor by changing the supervisor flag to YES.

You can set up a secondary supervisor- When the primary supervisor has been marked as out of office, the request will go to the secondary supervisor

SAVE your record

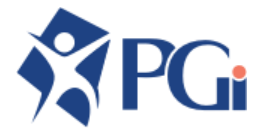

## **PAY HISTORY**

View History of Employee Rate changes

| Original Date | Time      | User                 | Previous Rate                | Previous Effective Date                          | New Rate                 | New Effective Date            | Reason Code | Pay Rate Update Notes |
|---------------|-----------|----------------------|------------------------------|--------------------------------------------------|--------------------------|-------------------------------|-------------|-----------------------|
| 15Jul19       | 0801      | demos                | .000                         | -                                                | 15.950                   | 15Jul19                       | -           | -                     |
|               |           |                      |                              |                                                  |                          |                               |             |                       |
|               |           |                      |                              |                                                  |                          |                               |             |                       |
|               |           |                      |                              |                                                  |                          |                               |             |                       |
|               |           |                      |                              |                                                  |                          |                               |             |                       |
|               |           |                      |                              |                                                  |                          |                               | _           |                       |
| stry          |           |                      |                              |                                                  |                          |                               |             |                       |
|               |           |                      |                              |                                                  |                          |                               |             |                       |
| This s        |           | ~                    |                              |                                                  |                          | -                             |             |                       |
|               | screen is | for info             | ormation onl                 | ly, and will list pay ch                         | anges mad                | e to the entered              | salary      |                       |
| and h         | ourly rat | for info<br>e fields | ormation onl<br>s. This does | ly, and will list pay ch<br>not track occupation | anges mad<br>-based rate | e to the entered increases    | salary      |                       |
| and h         | ourly rat | for info<br>e fields | ormation onl<br>5. This does | ly, and will list pay ch<br>not track occupation | anges mad<br>-based rate | e to the entered increases    | salary      |                       |
| and h         | ourly rat | for info<br>e fields | ormation onl<br>5. This does | ly, and will list pay ch<br>not track occupation | anges mad<br>-based rate | e to the entered<br>increases | salary      |                       |
| and h         | ourly rat | tor info<br>e fields | ormation onl<br>s. This does | ly, and will list pay ch<br>not track occupation | anges mad<br>-based rate | e to the entered<br>increases | salary      |                       |
| and h         | ourly rat | tor info<br>e fields | ormation onl<br>5. This does | ly, and will list pay ch<br>not track occupation | anges mad<br>-based rate | e to the entered<br>increases | salary      |                       |
| and h         | ourly rat | tor info<br>e fields | ormation onl<br>s. This does | ly, and will list pay ch<br>not track occupation | anges mad<br>-based rate | e to the entered<br>increases | salary      |                       |
| and h         | ourly rat | tor interest         | ormation onl<br>s. This does | ly, and will list pay ch<br>not track occupation | anges mad<br>-based rate | e to the entered<br>increases | salary      |                       |
| and h         | ourly rat | tor interest         | ormation onl<br>s. This does | ly, and will list pay ch<br>not track occupation | anges mad<br>-based rate | e to the entered<br>increases | salary      |                       |
| and h         | ourly rat | tor interest         | ormation onl<br>s. This does | ly, and will list pay ch<br>not track occupation | anges mad<br>-based rate | e to the entered<br>increases | salary      |                       |
| and h         | ourly rat | tor info<br>e fields | ormation onl<br>5. This does | ly, and will list pay ch<br>not track occupation | anges mad<br>-based rate | e to the entered<br>increases | salary      |                       |
| and h         | ourly rat | tor interest         | ormation onl<br>s. This does | ly, and will list pay ch<br>not track occupation | anges mad<br>-based rate | e to the entered<br>increases | salary      |                       |
| and h         | ourly rat | tor interest         | ormation onl<br>s. This does | ly, and will list pay ch<br>not track occupation | anges mad<br>-based rate | e to the entered<br>increases | salary      |                       |

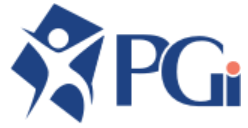

#### **PAY RATES RELATED**

Track multiple rates for an item code (e.g. Regular Time – RT1, RT2, RT3 etc...)

| ✓ Save × Canc                   | el                                                                                                    |                                                                                              |
|---------------------------------|----------------------------------------------------------------------------------------------------|----------------------------------------------------------------------------------------------|
|                                 |                                                                                                    |                                                                                              |
|                                 |                                                                                                    |                                                                                              |
| Annual Salary:                  | 0.00                                                                                                    |                                                                                              |
| Annual Salary Effective Date:   |                                                                                                    | <b></b>                                                                                      |
| Annual Salary Reason:           |                                                                                                    | •                                                                                            |
| Previous Annual Salary:         | 0.00                                                                                                    |                                                                                              |
| Hourly Rate:                    | 15.950                                                                                                    |                                                                                              |
| Hourly Rate Effective Date:     | 07/15/2019                                                                                                    | <b>m</b>                                                                                     |
| Hourly Rate Update Reason:      |                                                                                                    | *                                                                                            |
| Previous Hourly Rate:           | 0.000                                                                                                    |                                                                                              |
| -1-:                            | 0.000                                                                                                    |                                                                                              |
| -2-:                            | 0.000                                                                                                    |                                                                                              |
| 2 .                             | 0.000                                                                                                    |                                                                                              |
|                                 | 0.000                                                                                                    |                                                                                              |
| - 4 - :                         | 0.000                                                                                                    |                                                                                              |
| - 5 - :                         | 0.000                                                                                                    |                                                                                              |
| Hours Per Week:                 | 0.000                                                                                                    |                                                                                              |
| Hours Per Day:                  | 0.000                                                                                                    |                                                                                              |
| Use Absolute Occupation Rates?: |                                                                                                    | -                                                                                            |
| Min Hourly Rate:                | 0.000                                                                                                    |                                                                                              |
| Max Hourly Rate:                | 0.000                                                                                                    |                                                                                              |
| Min Annual Salary:              | 0.00                                                                                                    |                                                                                              |
| Max Annual Salary:              | 0.00                                                                                                    |                                                                                              |
| Benefit Income Base:            | 0.00                                                                                                    |                                                                                              |
| Benefit Base Effective Date:    |                                                                                                    | <b></b>                                                                                      |
|                                 |                                                                                                    |                                                                                              |
|                                 | ✓ Save       X Canc         Annual Salary:       Annual Salary Effective Date:         Annual Salary Reason:       Previous Annual Salary:         Hourly Rate:       Hourly Rate Effective Date:         Hourly Rate Update Reason:       Previous Hourly Rate:         -1-:       -2-:         -3-:       -4-:         -5-:       Hours Per Week:         Hours Per Day:       Use Absolute Occupation Rates?:         Min Hourly Rate:       Max Hourly Rate:         Max Annual Salary:       Benefit Income Base:         Benefit Base Effective Date:       Benefit Base Effective Date: | ✓ Save       X Cancel         Annual Salary       0.00         Annual Salary Effective Date: |

Use this screen to enter and track multiple rates and effective dates

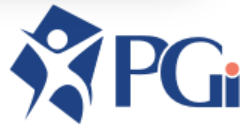

# **PERSONAL CHOICE ITEMS (PCI)**

To setup recurring earnings, benefits, or deductions, outside of Group or Class set up

| Add                | ltem                   |           |            |          |           |              |         |           |                  |        |                |                |                  |            |
|--------------------|------------------------|-----------|------------|----------|-----------|--------------|---------|-----------|------------------|--------|----------------|----------------|------------------|------------|
| Q Find             | an item on this page   |           |            |          | Sho       | wing 15 item | 15      |           |                  |        |                |                |                  |            |
| Employee Item Code | Description            | Item Type | Begin Date | End Date | Date Code | Cycle List   | Benefit | Rate Code | Employee Rate RC | Value  | Coverage Units | Rate or Amount | One Time Only    | Global Rat |
| Leid UNTP          | Union Training Program | W         | 07/15/2019 | -        | I.        | -            | -       |           | 3                | -      | -              | Rte            | -                | 43.470     |
| ADDB               | AD&D TB                | в         | -          | -        | -         | -            | -       |           | 3                | .000   | -              | Rte            | No               | -          |
| ADDP               | AD&D Premium           | w         | -          | -        | -         | -            | -       |           | 3                | .000   | -              | Rte            | No               | .002       |
|                    |                        |           | _          |          |           |              | -       |           | _                |        | _              | _              | _                |            |
| jistry Genera      | al Item Details        |           |            |          |           |              |         | Iten      | ns that show     | pre-   | populated      | here are it    | ems that a       | are        |
|                    |                        |           |            |          |           |              | - 8     | tied      | l to Class or    | Grou   | ip. Items e    | ntered on t    | his screer       | n are      |
| Refe               | rence:                 |           |            |          |           |              | -81     | recu      | urring and w     | ill be | generated      | each pay       | unless           |            |
| Item               | Units:                 | 0.0       | 00         |          |           |              | - 81    | spe       | cified.          |        |                |                |                  |            |
| s Bene             | efit Income Base:      | 0.0       | 0          |          |           |              | - 84    |           |                  |        |                |                |                  |            |
| Maxi               | imum Item Value:       |           |            |          |           |              | - 84    | ADI       | D ITEM to cr     | eate   | a new ent      | ry, and sele   | ect the iter     | m          |
| 0.00               | ride Related Amount:   | 0.0       | 0          |          |           |              | - 81    | cod       | le you wish t    | o ad   | d from the     | drop down      | menu. Th         | ne         |
|                    | nde Related Amount.    | 0.0       | 0          |          |           |              | -81     | yell      | ow fields are    | e mai  | ndatory, an    | nd the recon   | rd will not      | save       |
| Redu               | uce Related Amount:    |           |            |          |           |              | -81     | WILI      | iout them. II    | tney   | are not ap     |                | you, leave       | e as ?.    |
|                    |                        |           |            |          |           |              | - 84    | Be        | sure to alway    | ys ha  | ave a start    | date for yo    | ur entries       |            |
| ns                 |                        |           |            |          |           |              | - 84    | NE        | XT to proce      | ed to  | the Detail     | S.             |                  |            |
| Maxim              | um Total Value         |           |            |          |           |              | -11     | EDI       | IT to make c     | hang   | es. Add th     | e details of   | f the entry      | as         |
| ated               |                        |           |            |          |           |              |         | app       | licable to yo    | u.     |                |                |                  |            |
| al Salary Maxi     | imum Total Value:      |           |            |          |           |              |         | 0.41      |                  |        |                |                |                  |            |
| Date               | Code:                  |           |            |          |           |              |         | SAV       | VE your reco     | ord    |                |                |                  |            |
| Start              | Date:                  |           |            |          |           |              | -1      | **Fo      | or assistance    | e in e | entering ite   | ms like Ga     | rnishee, p<br>** | lease      |

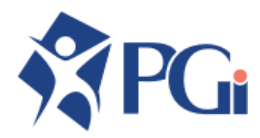

# **TRAINING AND QUALIFICATIONS**

Track employee qualifications and training

|                                                   | What type of Qualification/Train | ing would you like to add?     |          |                                                                                                 |
|---------------------------------------------------|----------------------------------|--------------------------------|----------|-------------------------------------------------------------------------------------------------|
|                                                   | Qualification Type:              |                                | •        |                                                                                                 |
|                                                   |                                  |                                |          | ADD ITEM                                                                                        |
| Active Employee                                   | What type of Qualification/Tr    | raining would you like to add? |          | Select your qualification type. As you select<br>them, the additional qualification fields will |
| Alvin Reid                                        | Qualification Type:              | Education                      | -        | open for you. Red fields are mandatory                                                          |
| Main Profile                                      | Qualification Sub Type:          | External Education             | -        | Once you have entered all items, NEXT to                                                        |
| Allocations                                       | Qualification Code:              | Bachelor of Science            | -        | proceed                                                                                         |
| Audit Log Inquiry                                 |                                  |                                |          | Enter details and other important information.                                                  |
| Company Property Registry                         | ← Back Next →                    |                                |          |                                                                                                 |
| Dates                                             |                                  | _                              |          | SAVE your record                                                                                |
| Direct Deposit Directives                         | Training & Quali                 | fications                      |          |                                                                                                 |
| Emergency Contacts                                | ← Back ✓ Save                    | × Cancel                       |          |                                                                                                 |
| Events                                            |                                  |                                |          |                                                                                                 |
| Exclusion Item Codes                              |                                  |                                |          |                                                                                                 |
| Government Related                                | Important Dates                  |                                |          |                                                                                                 |
| Organizational Chart                              | Year:                            |                                |          |                                                                                                 |
| Pay History                                       | Completion Date:                 |                                | <b>m</b> |                                                                                                 |
| Pay Rates Related                                 |                                  |                                |          |                                                                                                 |
| Personal Choice Items                             |                                  |                                |          |                                                                                                 |
| <ul> <li>Training &amp; Qualifications</li> </ul> | Qualification Details            |                                |          |                                                                                                 |
| Recurring Pay                                     | Notes:                           |                                |          |                                                                                                 |
| Remarks                                           |                                  |                                |          |                                                                                                 |
| Scheduling T&A Related                            |                                  |                                |          |                                                                                                 |
| wage Rates & Annual Salary                        |                                  |                                |          |                                                                                                 |
|                                                   |                                  |                                |          |                                                                                                 |

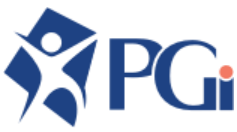

# **RECURRING PAY**

To track and generate item code (e.g. RT – 80 Hours, SALH - 80 Hours) for Mass Time Card Entry as well as setting hours per pay, week and day.

| Active Employee |
|-----------------|

Alvin Reid

Main Profile Allocations

Audit Log Inquiry

Company Property Registry

Dates

**Direct Deposit Directives** 

Emergency Contacts

Events

Exclusion Item Codes

Government Related

Organizational Chart

Pay History

Pay Rates Related

Personal Choice Items

Training & Qualifications

 Recurring Pay Remarks
 Scheduling T&A Related
 Wage Rates & Annual Salary

| Rec          | urring        | Pay         |            |            |        |              |               |                     |                   |                  |              |                       |         |         |                  |                              |
|--------------|---------------|-------------|------------|------------|--------|--------------|---------------|---------------------|-------------------|------------------|--------------|-----------------------|---------|---------|------------------|------------------------------|
| 🕀 Ad         | d a Recurrin  | ng Paymen   | t          |            |        |              |               |                     |                   |                  |              |                       |         |         |                  |                              |
| ltem<br>Code | Begin<br>Date | End<br>Date | Occupation | Department | Branch | ltem<br>Rate | ltem<br>Units | Pay Period<br>Units | Hours per<br>Week | Hours per<br>Day | FTE<br>Count | Generate<br>Earnings? | Primary | Suspend | Default<br>Shift | Annual Salary<br>Hourly Rate |
|              |               |             |            |            |        |              |               |                     |                   |                  |              |                       |         |         |                  |                              |

If you have set the Salaried flag to 'YES' on the Main Profile, the SAL/SALH recurring entry will automatically populate for you based on the Company set up. You can make changes to the record if needed.

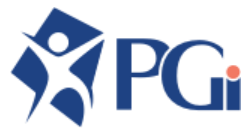

#### REMARKS

Track general remarks and notes for an employee

|                  | Rem        | narks                    |             |              |                 |         |                  |                   |          |          |        |  |
|------------------|------------|--------------------------|-------------|--------------|-----------------|---------|------------------|-------------------|----------|----------|--------|--|
| Active Employee  | Ad<br>Date | d a Rema<br>Time<br>Date | use<br>Time | er T<br>User | ype Eff<br>Type | fective | Date F           | emarks<br>Remarks |          |          |        |  |
| Alvin Kelu       |            |                          |             |              |                 |         |                  |                   |          |          |        |  |
| Profile          |            |                          |             |              | GEN             | •       |                  |                   |          |          |        |  |
| ins              |            |                          |             |              | 123             | - 60    | ) Character -    | ^                 |          |          |        |  |
| quiry            |            |                          |             |              | ССМ             | Cu      | stomer Complaint |                   |          |          |        |  |
| operty Registry  |            |                          |             |              | CPR             | Cu      | stomer Praise    |                   |          |          |        |  |
|                  |            |                          |             |              | DSC             | Dis     | ciplinary        |                   |          |          |        |  |
| osit Directives  |            |                          |             |              | GEN             | Ge      | neral            |                   |          |          |        |  |
| Contacts         |            |                          |             |              | ROE             | RO      | E Comments       |                   |          |          |        |  |
|                  |            |                          |             |              | TRD             | Tar     | dy/Late          |                   |          |          |        |  |
| em Codes         |            |                          |             |              |                 |         |                  |                   |          |          |        |  |
| nt Related       |            |                          |             |              |                 |         |                  |                   |          |          |        |  |
| ional Chart      |            |                          |             |              | _               | -       |                  | -                 | _        | _        | _      |  |
| y                |            |                          |             |              |                 |         |                  |                   |          |          |        |  |
| s Related        |            | דו ר                     | ПЛ          |              |                 |         |                  |                   |          |          |        |  |
| Choice Items     | ADL        |                          | . IVI       |              |                 |         |                  |                   |          |          |        |  |
| & Qualifications | Sele       | ect yo                   | our R       | ema          | rk Type         | е       |                  |                   |          |          |        |  |
| ring Pay         | Ente       | er an                    | Effe        | ctive        | date, a         | anc     | add rem          | arks as           | s applic | cable to | o you. |  |

Remarks
 Scheduling T&A Related
 Wage Rates & Annual Salary

SAVE your record

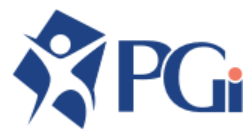

#### **SCHEDULING/ T&A RELATED\***

\*Use this screen only if you use the T&A and Scheduling Modules. Set rotations, shift codes and supervisors

|                                                                                                    | Scheduling, Time & Attendance                                                                                                    | EDIT to make changes.                                                                                         |  |  |  |  |
|----------------------------------------------------------------------------------------------------|----------------------------------------------------------------------------------------------------|----------------------------------------------------------------------------------------------------|--|--|--|--|
|                                                                                                    | Employee Settings                                                                                                    | select a Default Shift Code                                                                                   |  |  |  |  |
| Active Employee                                                                                     | ✓ Save × Cancel                                                                                                    |                                                                                                    |  |  |  |  |
| Alvin Reid                                                                                          | Default Shift Code: Monday to Friday - 40 hours - Applicable Branches:                                                                                                    | Select ADD ITEM to enter the shift                                                                            |  |  |  |  |
| Main Profile<br>Allocations                                                                         | Production Line:         0900         09:00-17:30           Labour Level:         15:00-23:00         Cupations:                                                                                                    | code settings. For more details on<br>how to enter this screen, see the<br>T&A User Guide, or contact Support |  |  |  |  |
| Audit Log Inquiry                                                                                   | Eligible for Scheduling:<br>1600 15:00-23:00                                                                                                    | · · · · ·                                                                                                    |  |  |  |  |
| Company Property Registry<br>Dates                                                                  | Eligible for T&A:  M-F Monday to Friday - 40 hours  ks:                                                                                                    |                                                                                                    |  |  |  |  |
| Direct Deposit Directives<br>Emergency Contacts<br>Events<br>Exclusion Item Codes                   | OT Banking Directive:     SCKH     Sick Time Hours       T&A Password:     TRNH     Training Hours       VPH     Vacation Pay Hours                                                                                                    |                                                                                                    |  |  |  |  |
| Organizational Chart<br>Pay History                                                                 | Shift Code Settings                                                                                                    |                                                                                                    |  |  |  |  |
| Pay Rates Related<br>Personal Choice Items<br>Training & Qualifications<br>Recurring Pay<br>Remarks | Shift Code Settings  Add Item                                                                                                    |                                                                                                    |  |  |  |  |
| <ul> <li>Scheduling T&amp;A Related</li> <li>Wage Rates &amp; Annual Salary</li> </ul>              | Begin Date       End Date       Rotation<br>Block       Branch       Department       Occupation       Position       Shift Code       Shift Code | ift Cycle Start<br>⊧gin Date Week                                                                             |  |  |  |  |
|                                                                                                    | <b>PG</b> i                                                                                                    |                                                                                                    |  |  |  |  |

# WAGE RATES & ANNUAL SALARY

Allocate specific rates to an employee that has multiple wage rates for the same department or occupation, or if the rate is different from the rate table

|                       | Wage F                                                                                    | ge Rates |           |            |          |                           |         |            |                 |            |               |               |                          |       |  |
|-----------------------|-------------------------------------------------------------------------------------------|----------|-----------|------------|----------|---------------------------|---------|------------|-----------------|------------|---------------|---------------|--------------------------|-------|--|
|                       | × Cancel                                                                                  |          |           |            |          |                           |         |            |                 |            |               |               |                          |       |  |
| Active Employee       | Begin Date                                                                                | End Date | Item Code | Occupation | Position | Qualifying Condition Code | Branch  | Department | Misc. Qualifier | Shift Code | Hourly Rate C | ode Item Rate | Absolute Occupation Rate | ?     |  |
| Alvin Reid            | 07/21/2019                                                                                |          | ot 👻      | ? •        | ? •      | ? •                       | ? •     | ? •        | ? •             | ? 👻        | ?             | • 26.00       | YES -                    |       |  |
| Profile               | _                                                                                         |          |           |            |          |                           |         |            |                 |            |               |               |                          |       |  |
| tions                 | = .                                                                                       |          |           |            |          |                           |         |            |                 |            |               |               |                          |       |  |
| Log Inquiry           | Enter a Begin Date                                                                        |          |           |            |          |                           |         |            |                 |            |               |               |                          |       |  |
| any Property Registry | Select the item you wish to create a wage rate for (Item code, Occupation, Position, etc) |          |           |            |          |                           |         |            |                 |            |               |               |                          |       |  |
|                       | Solast any other applicable information. If it does not apply to your loove as?           |          |           |            |          |                           |         |            |                 |            |               |               |                          |       |  |
| Deposit Directives    | Select any other applicable information. If it does not apply to you, leave as?           |          |           |            |          |                           |         |            |                 |            |               |               |                          |       |  |
| ency Contacts         | Enter the Item Rate                                                                       |          |           |            |          |                           |         |            |                 |            |               |               |                          |       |  |
|                       | Chang                                                                                     | e the Ah | solute (  | Occupat    | ion R    | ate to YES - thi          | s will  | override   | anv svet        |            | nerated a     | mounts a      | and ensure vour e        | ntr   |  |
| on Item Codes         | on this                                                                                   | record i | s what i  | s dener    | ated     |                           | 5 99111 | overnae    | , any syst      | em gei     |               |               |                          | intry |  |
| ment Related          |                                                                                           | 1000101  | 5 What I  | o gener    | atou     |                           |         |            |                 |            |               |               |                          |       |  |
| zational Chart        |                                                                                           |          |           |            |          |                           |         |            |                 |            |               |               |                          |       |  |
| tory                  | SAVE                                                                                      | vour rec | ord       |            |          |                           |         |            |                 |            |               |               |                          |       |  |
| es Related            |                                                                                           |          |           |            |          |                           |         |            |                 |            |               |               |                          |       |  |
| I Choice Items        |                                                                                           |          |           |            |          |                           |         |            |                 |            |               |               |                          |       |  |
| & Qualifications      |                                                                                           |          |           |            |          |                           |         |            |                 |            |               |               |                          |       |  |
| ng Pay                |                                                                                           |          |           |            |          |                           |         |            |                 |            |               |               |                          |       |  |
| (S                    |                                                                                           |          |           |            |          |                           |         |            |                 |            |               |               |                          |       |  |
| ling T&A Related      |                                                                                           |          |           |            |          |                           |         |            |                 |            |               |               |                          |       |  |
| ates & Annual Salary  |                                                                                           |          |           |            |          |                           |         |            |                 |            |               |               |                          |       |  |

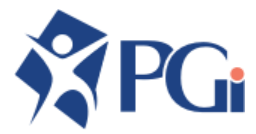